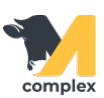

## Выполнить отёл

1. Откройте раздел Главное и выберите Отел.

|          | Главное 1. Откройте |                              |                                       |
|----------|---------------------|------------------------------|---------------------------------------|
|          | Зоотехника          | Животные                     | Создать                               |
|          |                     | Заболевания                  | Быстрый ввод событий                  |
| <b>R</b> | Ветеринария         | События                      | Доение                                |
| F        | Надои               | Документы доения             | Заболевания<br>Отел <b>2.Выберите</b> |
|          |                     | Производство/раздача рациона | Приход молока                         |

2. Выберите номер новотельного животного.

| 🗲 🔿 🏠 Регистрация отела |              |                |  |  |  |  |
|-------------------------|--------------|----------------|--|--|--|--|
| Животное:               | 15           | - 🕒 1.Выберите |  |  |  |  |
|                         | 1533         |                |  |  |  |  |
|                         | 1528         |                |  |  |  |  |
|                         | 1553         |                |  |  |  |  |
|                         | 15881        |                |  |  |  |  |
|                         | Показать все |                |  |  |  |  |

- 3. Заполните информацию:
  - об отёле: укажите количество телят; при необходимости укажите количество мертворождённых
  - о телёнке

| 🗲 🔿 🏠 Регистрация отела                             |  |  |  |  |  |
|-----------------------------------------------------|--|--|--|--|--|
| Животное: 1528 - В Зарегистрировать отел З. Нажмите |  |  |  |  |  |
| Дата отёла: 27.01.2020 16:14:11 🗎                   |  |  |  |  |  |
| Количество телят: 2                                 |  |  |  |  |  |
| Из них мёртвых: 1                                   |  |  |  |  |  |
| Легкость отела: 🗾 👻 🗗                               |  |  |  |  |  |
|                                                     |  |  |  |  |  |
| теленка:                                            |  |  |  |  |  |
| Пол: Телка 🔹                                        |  |  |  |  |  |
| Порода:                                             |  |  |  |  |  |
| Bec: 17                                             |  |  |  |  |  |
| Домик: 53                                           |  |  |  |  |  |

## Итог: отёл зарегистрирован.

Создана привязка между телёнком и коровой.

У коровы:

- изменился номер лактации
- установлен нулевой день лактации
- изменилось состояние на Новотельная
- установлено количество живых и мертворождённых телят

У телёнка:

- присвоен личный номер
- зарегистрирован вес
- установлен номер домика